## Ulazni račun - automatska izrada blagajničkog izdatka

Zadnje ažurirano27/08/2024 2:46 pm CEST

Ako smo **račun plaćali iz blagajne**, pri unosu ulaznog računa moguće je označiti taj način plaćanja. Program će **automatski napraviti blagajnički izdatak**. Za tu mogućnost moramo imati aktiviran modul **Blagajna**.

- U polju Plaćanje odaberemo Blagajna.
  Prikaže se polje Izdatak gdje odaberemo vrstu izdatka, predefinirano je Plaćanje ulaznog računa. U šifrarniku Primici i izdaci određeno je na koji se konto knjiži obveza za pojeidni izdatak.
   Unesemo Datum izdatka.
- 4 Ako imamo više blagajni, u dijelu **Blagajna** bit će moguće odabrati u kojoj blagajni želimo izdatak formirati.

## Što pripremi program?

Program pripremi temeljnicu i blagajnički izdatak.

- Ako za taj dan još nemamo otvoren blagajnički dnevnik, program će ga automatski otvoriti i u njemu kreirati blagajnički izdatak.
- Ako za taj dan imamo već potvrđen blagajnički dnevnik, program nas na to upozori. U tom slučaju dnevnik moramo otkazati da postane predložak. Nakon toga potvrdimo ulazni račun i program doda izdatak u postojeći dnevnik.
- Potvrdom računa program proknjiži obvezu do dobavljača, a istovremeno izdaje i blagajnički izdatak i zatvori obvezu.